◆E-shiharai.net で入学料を支払う方法(クレジットカード払い)◆ ★事務手数料¥5,900 が別途かかります。

◆ How to pay your admission fee at E-shiharai.net ◆ ★ Administrative Fee(5,900JPY) will be charged separately.

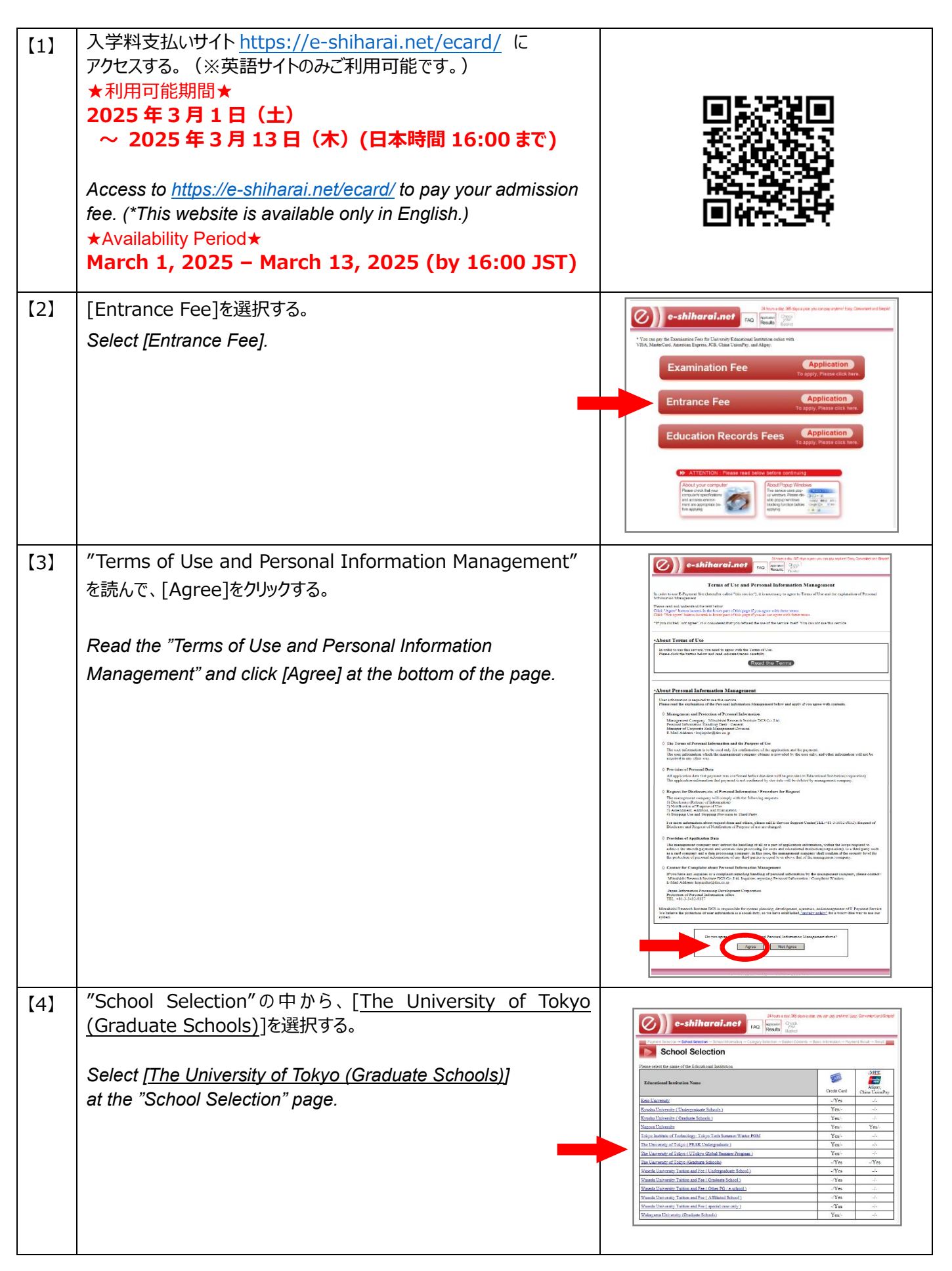

| 【5】  | "School Information"を確認して[Next]をクリックする。                                                                                                    |                                                                                                    |
|------|----------------------------------------------------------------------------------------------------|----------------------------------------------------------------------------------------------------|
|      | Check the "School Information" and click [Next].                                                                                                    |                                                                                                    |
| [6]  | "Category Selection"の画面で下記のとおり選択し、[Add to<br>Basket]をクリックする。                                                                                                    | Category Selection                                                                                                    |
|      | Select as follows at the "Category Selection" page and click [Add to Basket].                                                                                                    | Second Resident         East Currenty of Table (Statute Statut)           Second Resident         East Currenty of Table (Statute Statut)           Comport         Decemport           Para Kitoma         [Para Kitoma and Table (Statute Statute and Table (Statute Statute)                                                                                                    |
|      | <ul> <li>"First Selection" → [Graduate School of Information<br/>Science and Technology]</li> <li>"Second Selection" → [Master's &amp; Doctoral Program]</li> <li>"Third Selection" → [Go To Fourth Choice]</li> <li>"Fourth Selection" → [Admission Fee JPY 282,000]</li> </ul> | Standard Monters & Downey Dyname Dyname D                   |
| [7]  | <ul> <li>"Basket Contents"を確認し、間違いがなければ[Next]をクリック。</li> <li>★事務手数料¥5,900 が別途かかります。</li> <li>Check the "Basket Contents" and click [Next].</li> <li>★ Administrative Fee(5,900JPY) will be charged separately.</li> </ul>                                                        |                                                                                                    |
| [8]  | <ul> <li>"Basic Information"の画面で支払者(入学予定者)情報を入<br/>力し、[Next]をクリックする。</li> <li>★利用可能なカード★</li> <li>VISA/Master Card/JCB/American Express</li> </ul>                                                                                                    | Sector 100: 100     The sector and an other sector for the Conserved and the sector for the Sector for the Sector f                            |
|      | Enter the payer's (applicant's) personal information at the<br>"Basic Information" page and click [Next].<br>★Acceptable credit cards★<br>VISA/Master Card/JCB/American Express                                                                                                  | Technic Nadar         Texa day Count of the start Start St                                  |
| [9]  | "Basic Information"の画面で、クレジットカード情報を入力し、<br>[Next]をクリックする。                                                                                                    | Control of the second and the second second   |
|      | Enter your credit card information at the "Basic Information" page and click [Next].                                                                                                    | Pare offer your and and and the formation. Could call the formation of the formation of the  |
| 【10】 | "Payment Result"で支払い内容を確認し、支払いを完了する。<br>"Application Results"より支払い完了が確認できる画面を印刷<br>し、提出する。                                                                                                    |                                                                                                    |
|      | Confirm and complete your payment.<br>Click "Application Results" and submit a printed copy of the<br>screen which indicates the payment is completed.                                                                                                    | Application Results<br>where a particular for the state state state state of the state state state state of the state state state of the state state of the state state of the state state of the state state of the state state of the state of the state of |
|      | E-mail:<br>Graduate School Team, Academic Affairs Group,<br>Graduate School of Information Science and Technology<br>johoriko.t@gs.mail.u-tokyo.ac.jp                                                                                                    | Entrance Fee Capplication<br>To apply, Please click here.<br>Education Records Fees Capplication<br>To apply, Please click here.                                                                                                    |